## Microcontrollers and Robotic

## Week 2: MCU Architecture

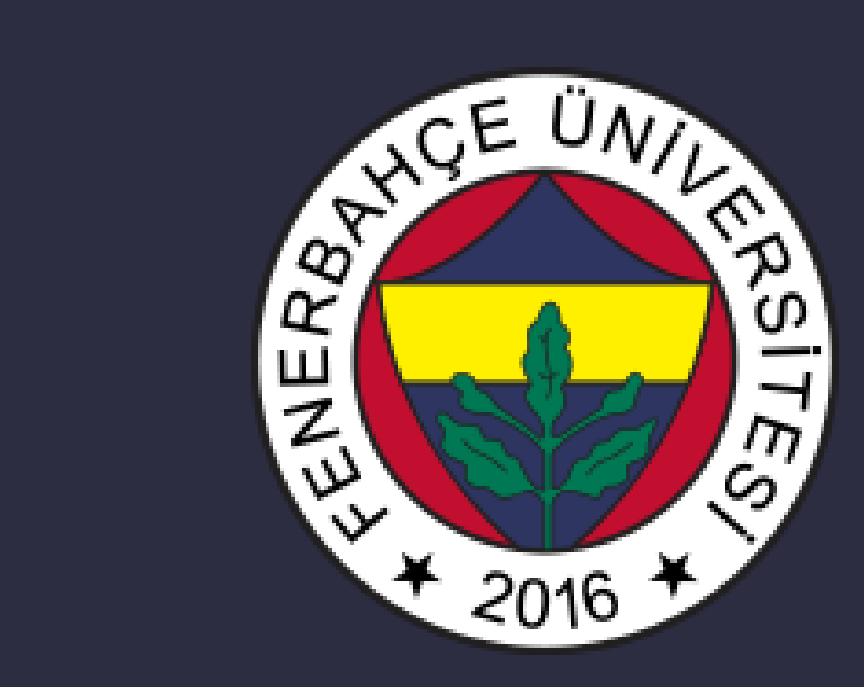

Fenerbahçe University

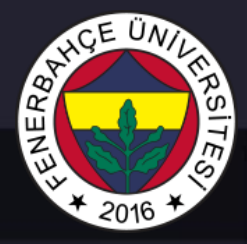

## Professor & TAs

Prof: Dr. Vecdi Emre Levent Office: 311 Email: emre.levent@fbu.edu.tr TA: Arş. Gör. Ezgi Çakmak Office: 311 Email: ezgi.cakmak@fbu.edu.tr

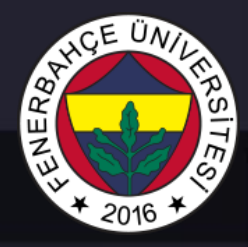

• A microcontroller (MCU for microcontroller unit) is a small computer on a single metal-oxide-semiconductor (MOS) integrated circuit (IC) chip.

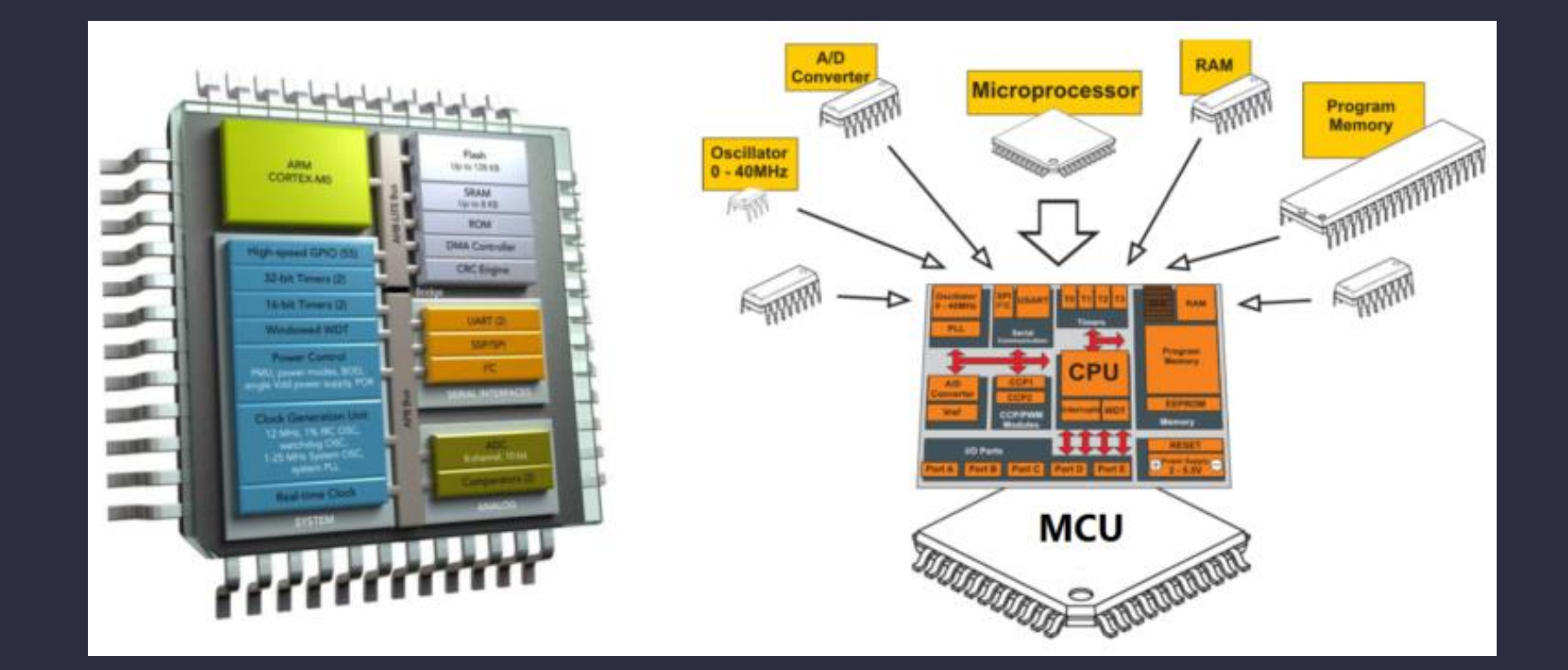

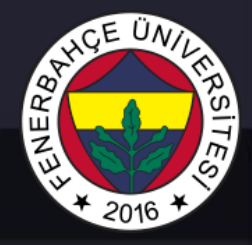

- A microcontroller contains one or more CPUs (processor cores) along with memory and programmable input/output peripherals.
- Microcontrollers are designed for embedded applications, in contrast to the microprocessors used in personal computers or other general purpose applications consisting of various discrete chips.

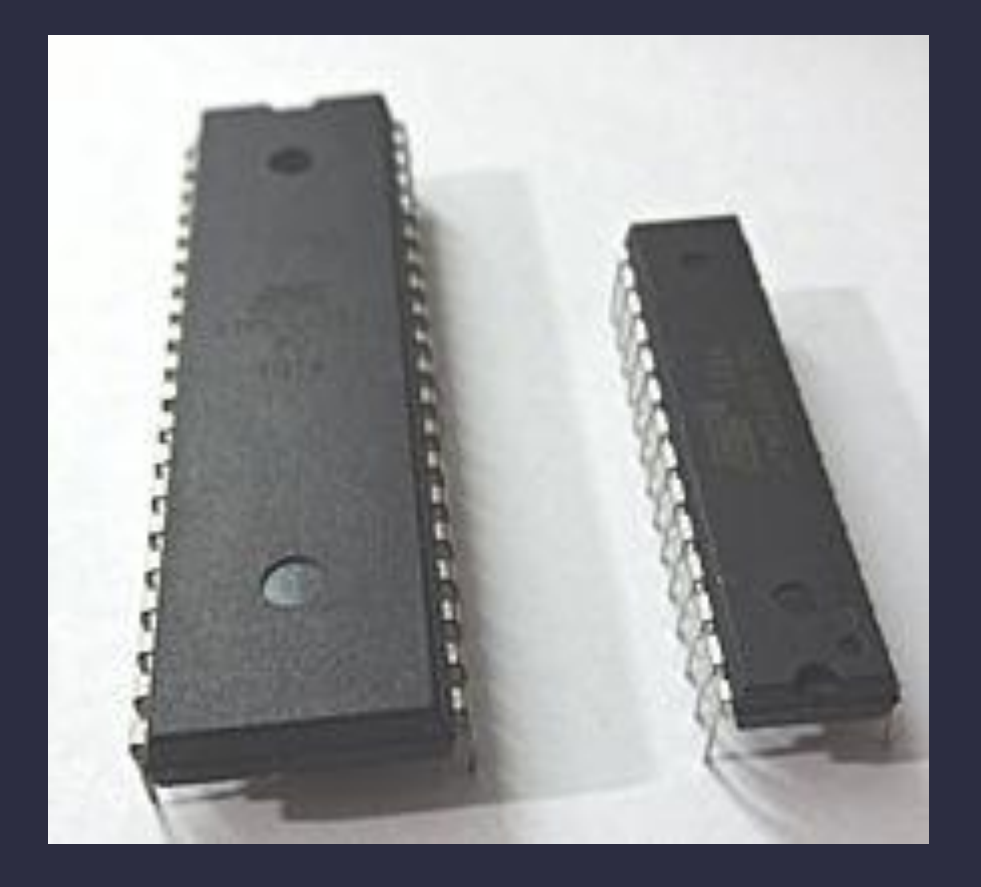

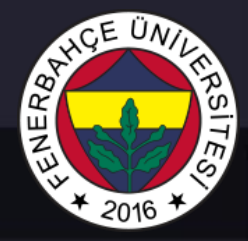

There are lost of MCU Vendors

- Cypress Semiconductor
- Infineon Technologies
- Microchip Technology
- NXP Technologies
- Renesas Electronics
- STMicoelectronics

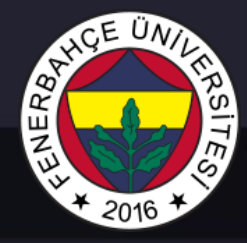

There are lost of MCU Vendors

- Cypress Semiconductor
- Infineon Technologies
- Microchip Technology
- NXP Technologies
- Renesas Electronics
- STMicoelectronics

We will use MicroChip Technology based MCUs

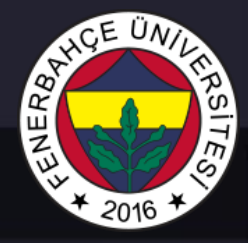

• Ardunio Nano

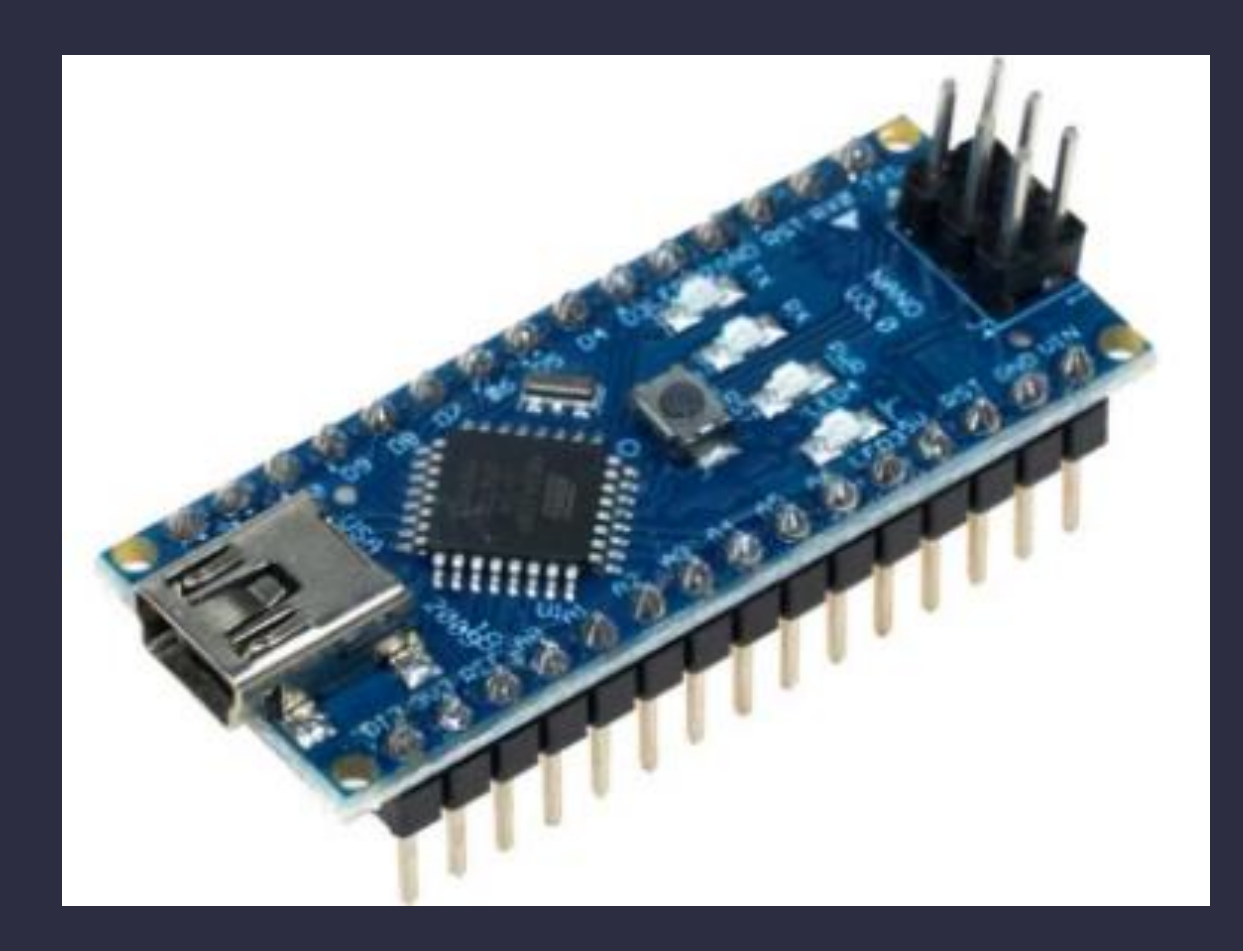

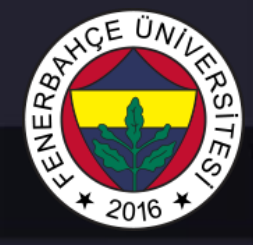

#### • Ardunio Nano

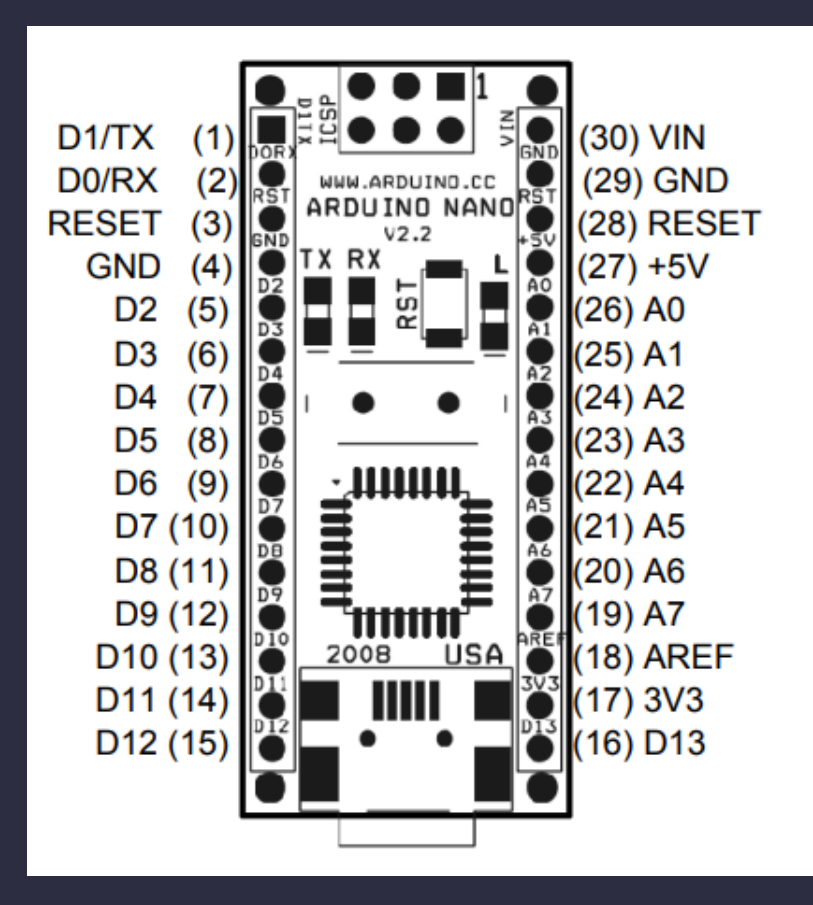

| Pin No.   | Name   | Туре               | Description                                                                       |
|-----------|--------|--------------------|-----------------------------------------------------------------------------------|
| 1-2, 5-16 | D0-D13 | I/O                | Digital input/output port 0 to 13                                                 |
| 3, 28     | RESET  | Input              | Reset (active low)                                                                |
| 4, 29     | GND    | PWR                | Supply ground                                                                     |
| 17        | 3V3    | Output             | +3.3V output (from FTDI)                                                          |
| 18        | AREF   | Input              | ADC reference                                                                     |
| 19-26     | A7-A0  | Input              | Analog input channel 0 to 7                                                       |
| 27        | +5V    | Output or<br>Input | +5V output (from on-board regulator) or<br>+5V (input from external power supply) |
| 30        | VIN    | PWR                | Supply voltage                                                                    |

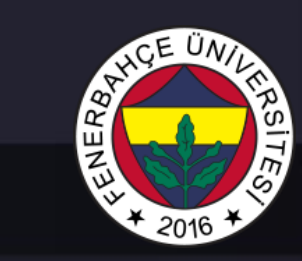

• Ardunio Nano

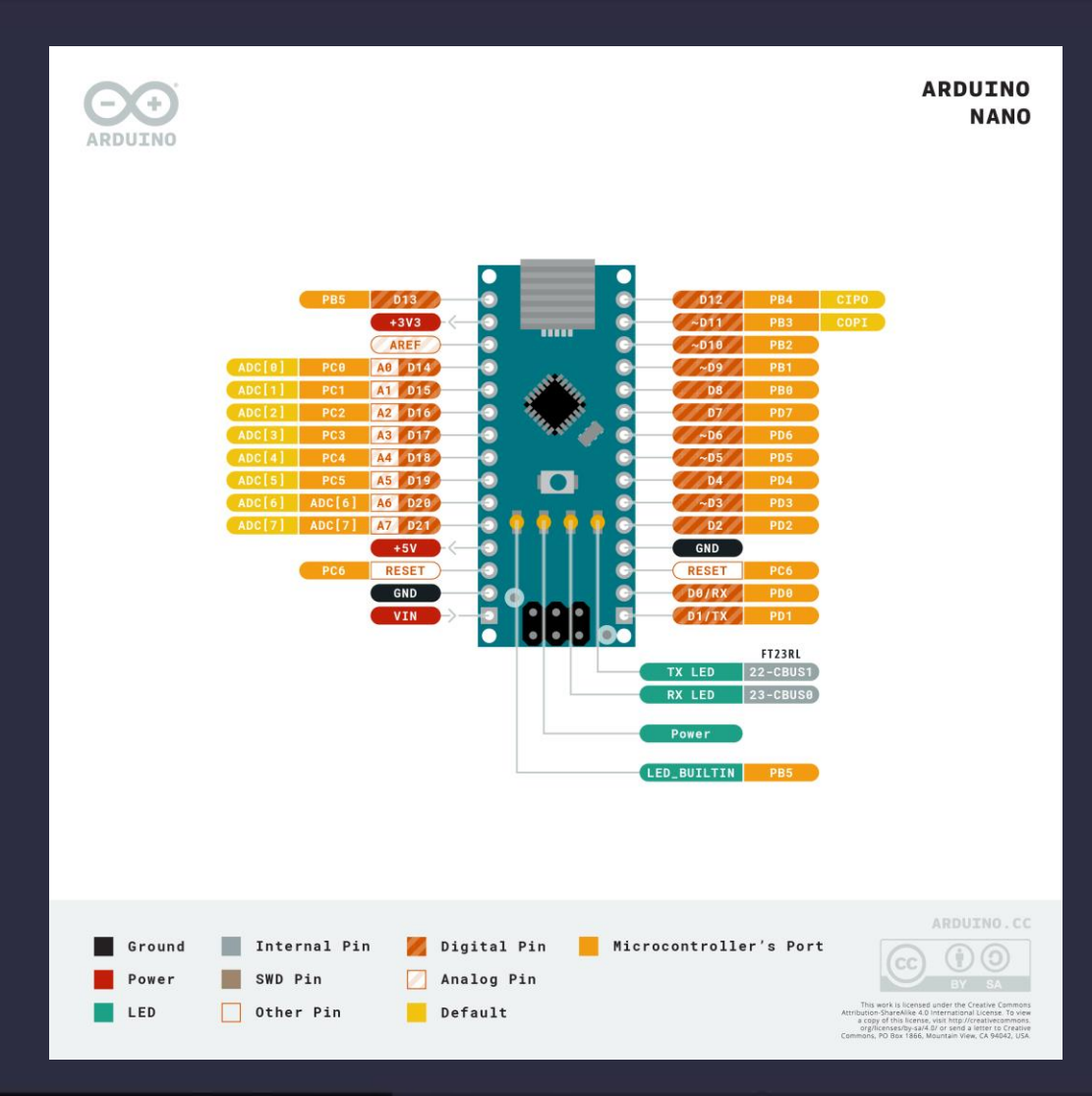

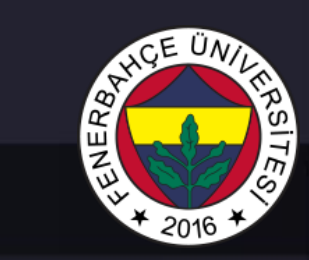

• Ardunio Nano Schematics

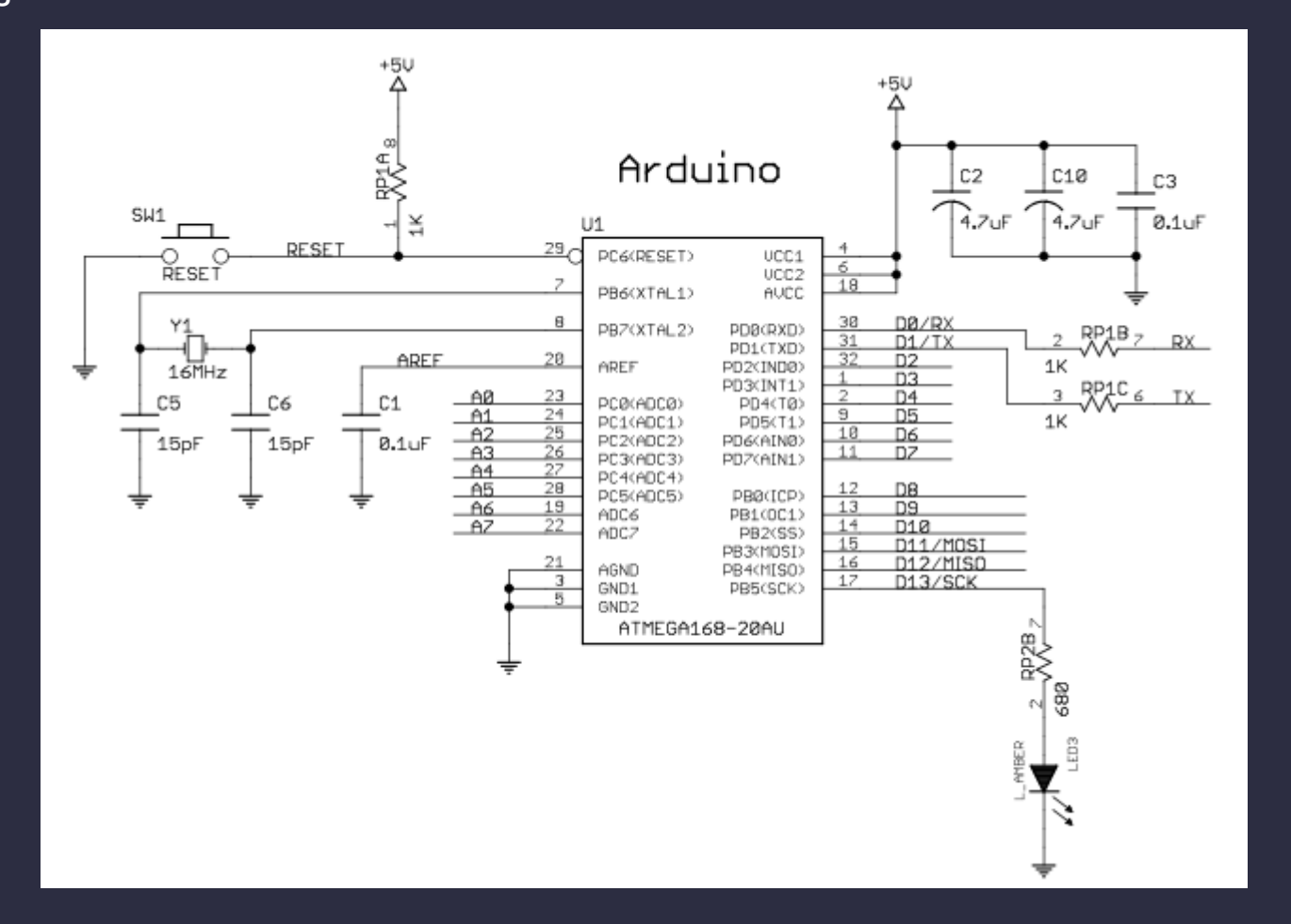

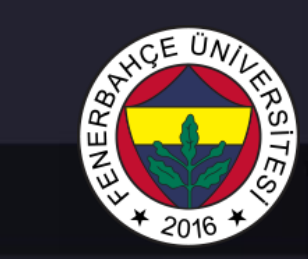

• Ardunio Nano Schematics

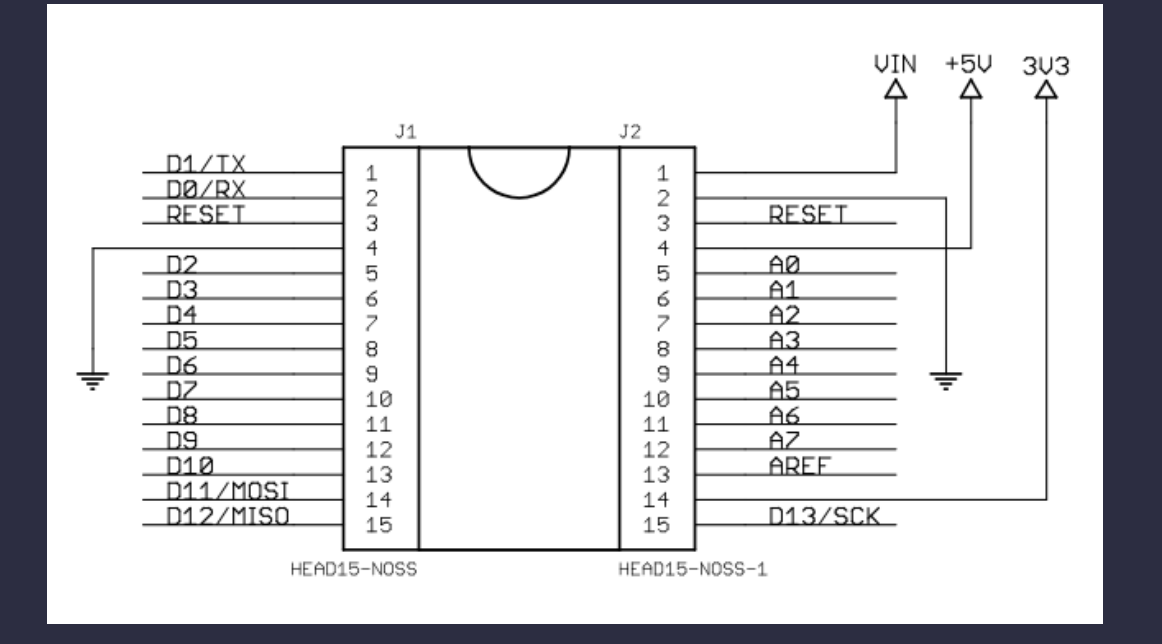

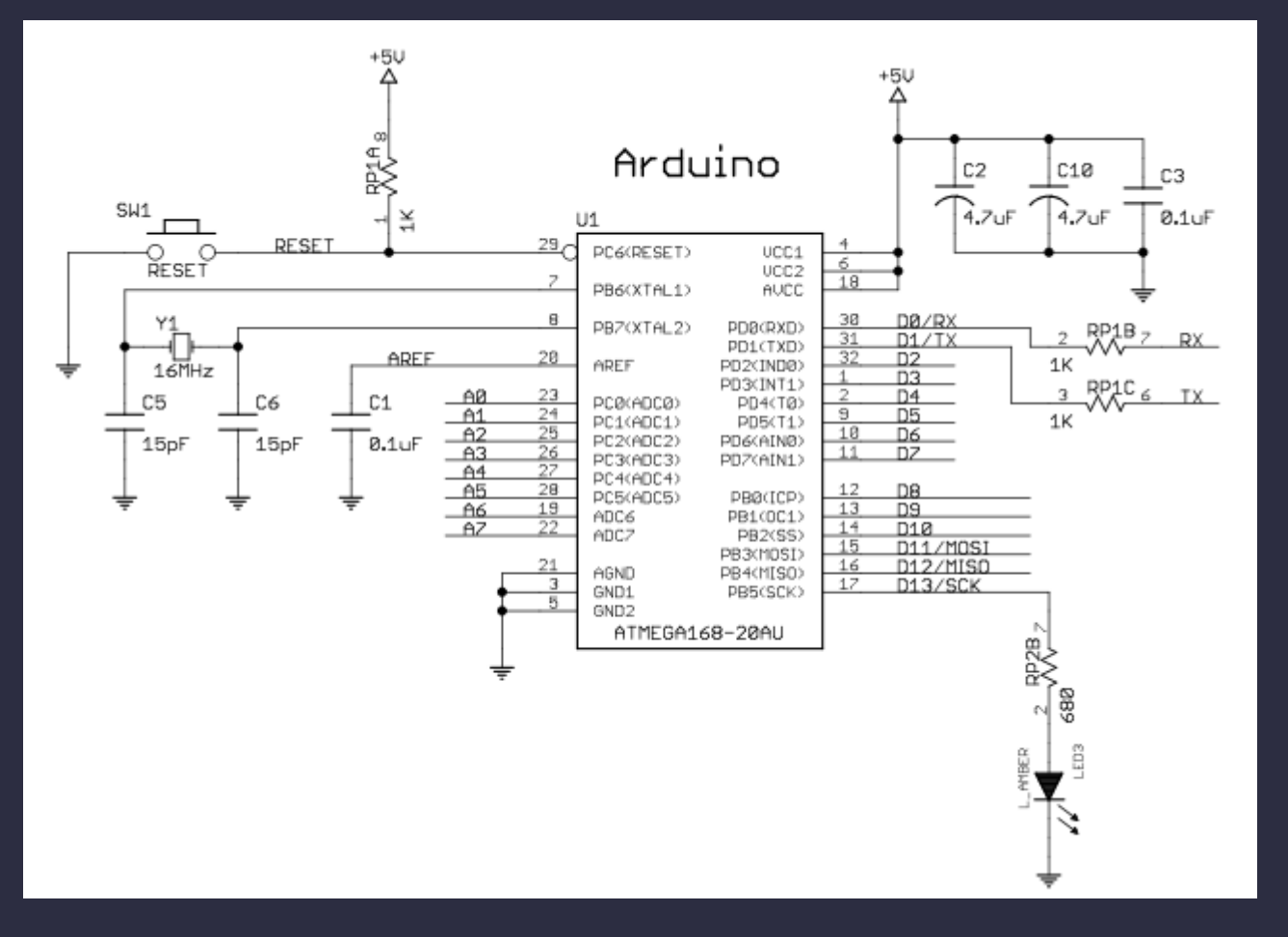

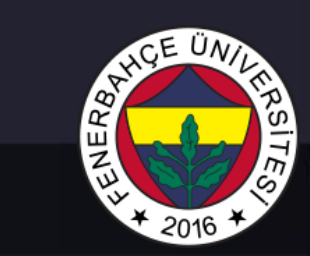

• Ardunio Nano Schematics

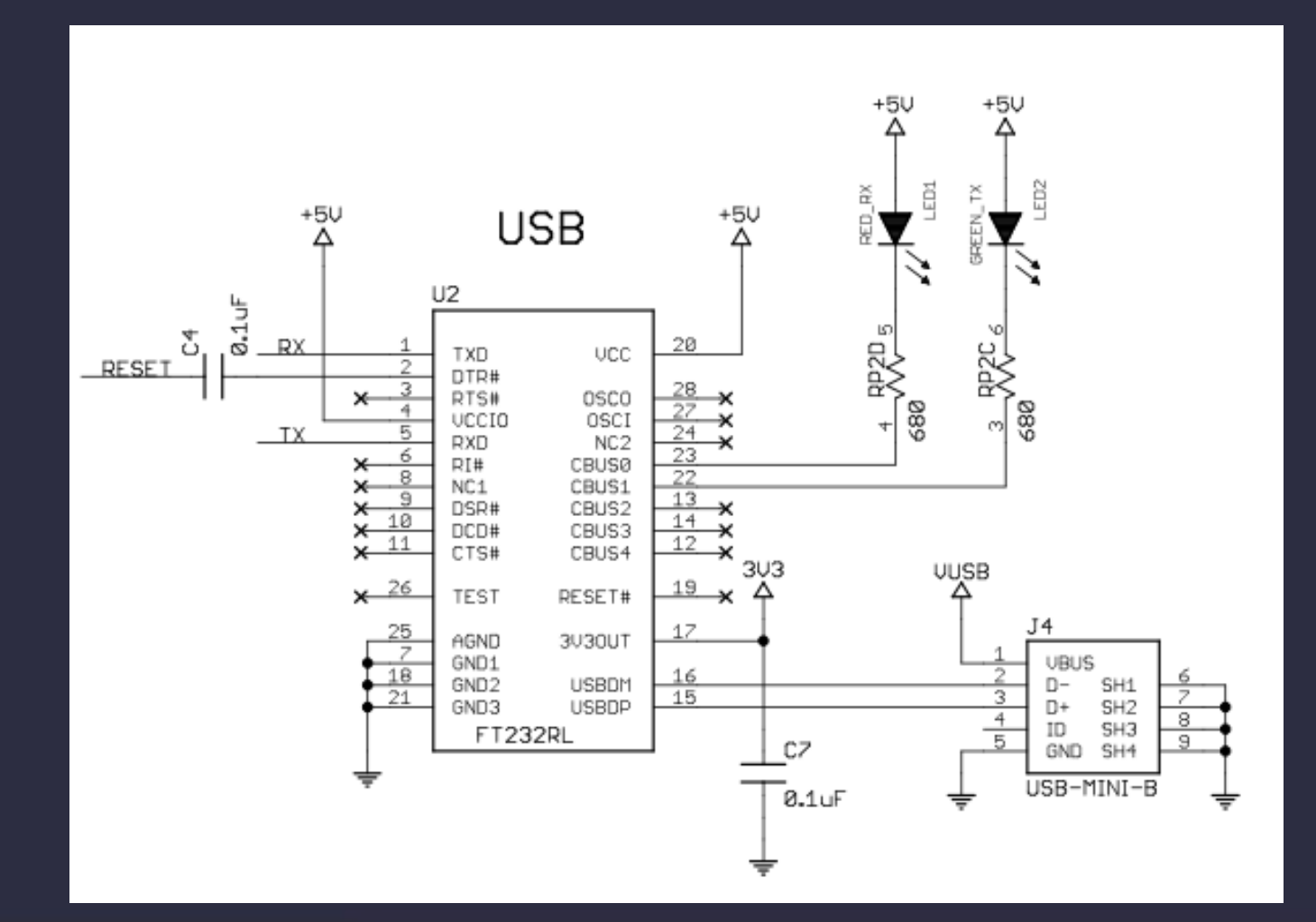

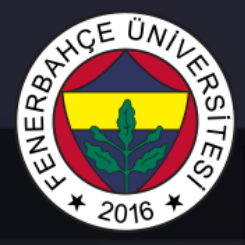

• Ardunio Nano

ATmega328 microcontroller

The ATMega328 CPU runs with 16 MHz and features 32 KB of Flash Memory (of which 2 KB used by bootloader).

|               | UART | Yes |
|---------------|------|-----|
| Communication | I2C  | Yes |
|               | SPI  | Yes |

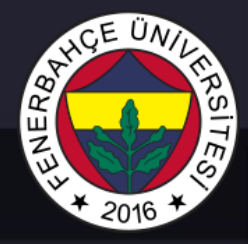

• Ardunio Nano

ATmega328 microcontroller

- 8-bit AVR Microcontroller with 32K Bytes In-System Programmable Flash
- Advanced RISC architecture
  - 131 powerful instructions most single clock cycle execution
  - 32 x 8 general purpose working registers
  - Fully static operation
  - Up to 16MIPS throughput at 16MHz
  - On-chip 2-cycle multiplier

• Ardunio Nano

ATmega328 microcontroller

Peripheral features

- Two 8-bit Timer/Counters with separate prescaler and compare mode
- One 16-bit Timer/Counter with separate prescaler, compare mode, and capture mode
- Real time counter with separate oscillator
- Six PWM channels
- 8-channel 10-bit ADC in TQFP and QFN/MLF package
- Temperature measurement

Low power consumption

- Active mode: 1.5mA at 3V 4MHz
- Power-down mode: 1µA at 3V

- Programmable serial USART
- Master/slave SPI serial interface
- Byte-oriented 2-wire serial interface (Phillips I2 C compatible)
- Programmable watchdog timer with separate on-chip oscillator
- On-chip analog comparator
- Interrupt and wake-up on pin change

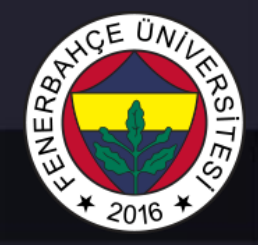

Ardunio Nano

ATmega328 microcontroller

The Atmel<sup>®</sup> ATmega328P is a low-power CMOS 8bit microcontroller based on the AVR<sup>®</sup> enhanced RISC architecture. By

executing powerful instructions in a single clock cycle, the ATmega328P achieves throughputs approaching 1MIPS per MHz

allowing the system designer to optimize power consumption versus processing speed.

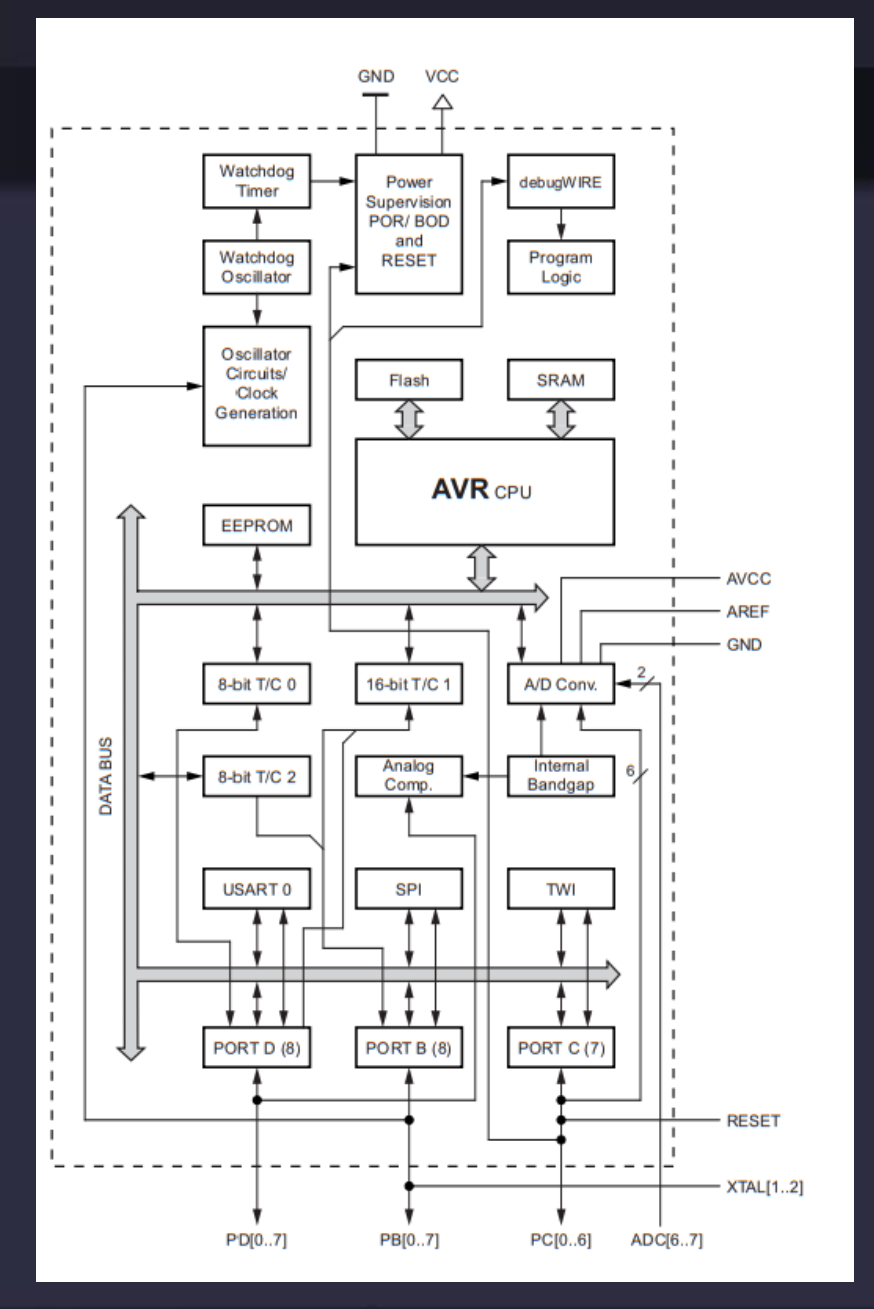

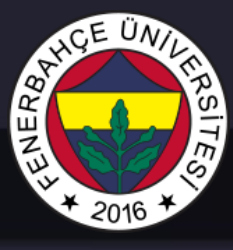

- Ardunio Nano
- ATmega328 microcontroller CPU Core
- The main function of the CPU core is to ensure correct program execution.
- The CPU must therefore be able to access memories, perform calculations, control peripherals, and handle interrupts.

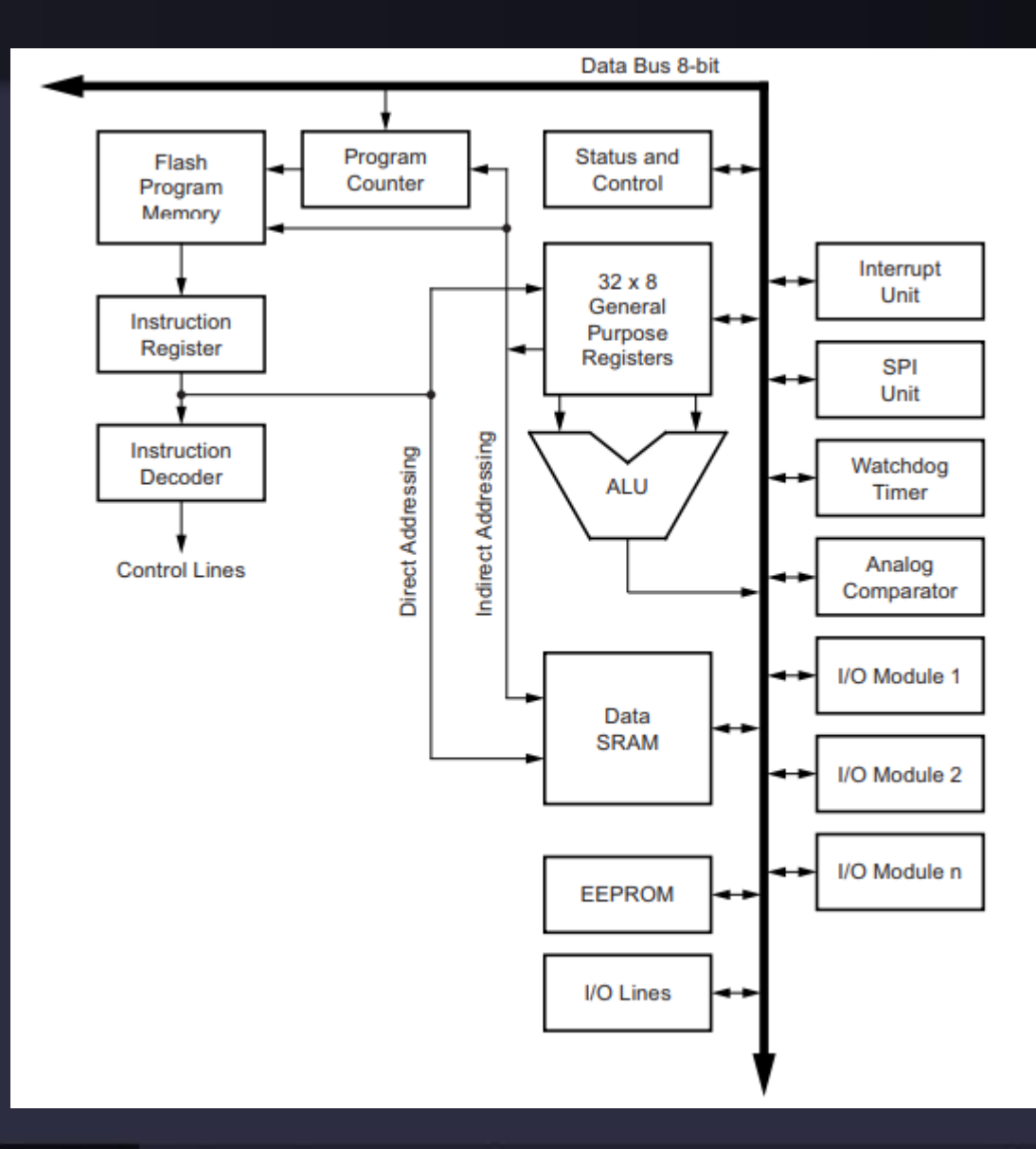

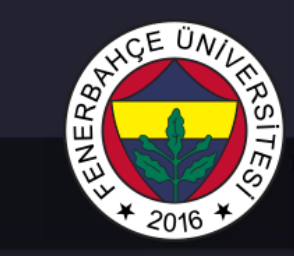

#### • Ardunio IDE

#### Download and Install

https://www.arduino.cc/en/soft ware#experimental-software

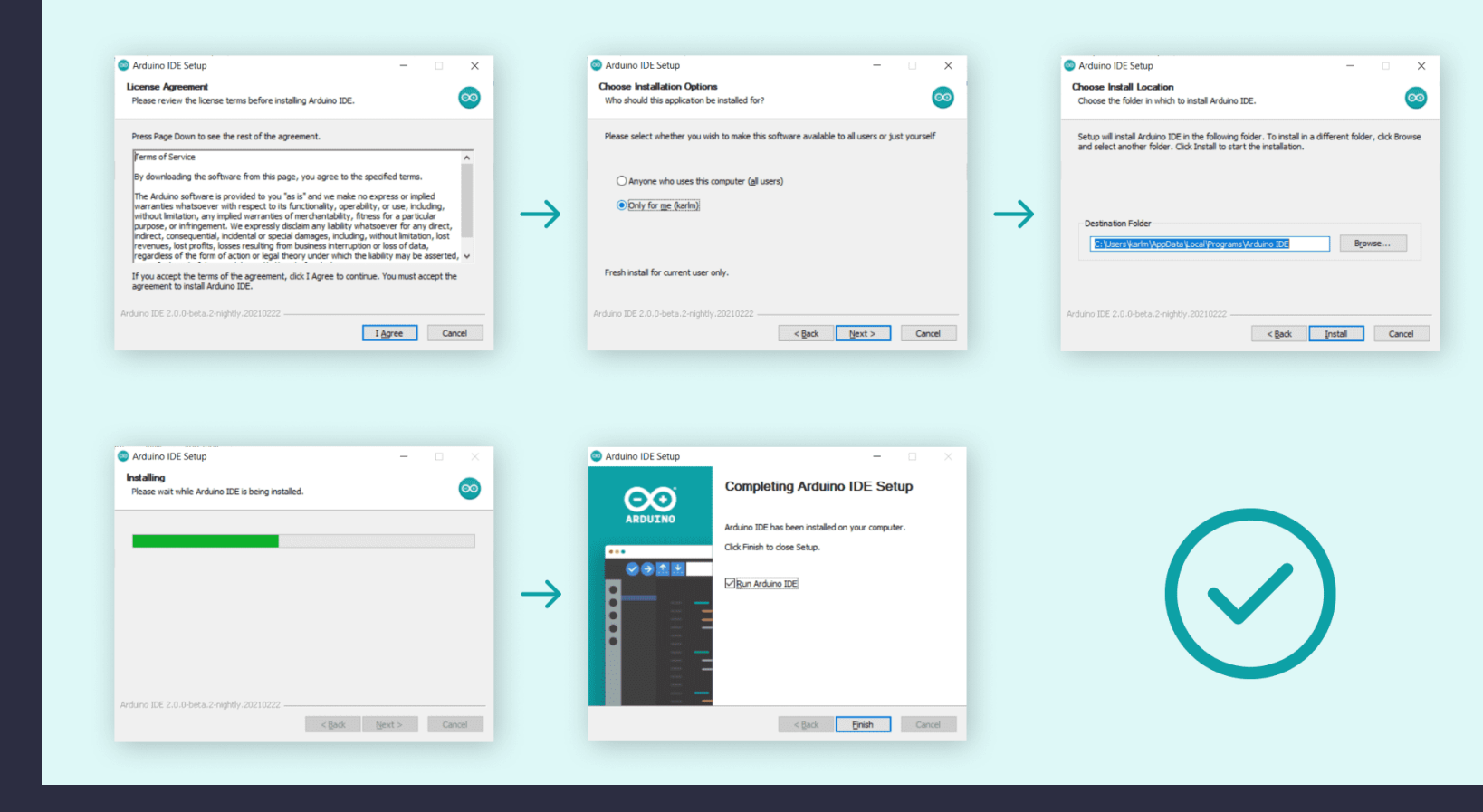

## 

## MCU Architecture

#### • Ardunio IDE

There are two main tools when uploading a sketch to a board: verify and upload.

- The verify tool simply goes through your sketch, checks for errors and compiles it.
- The upload tool does the same, but when it finishes compiling the code, it also uploads it to the board

| ∞ sketch_dec07a   Arduino 1.8.3                                             |    | _            |             | ×        |
|-----------------------------------------------------------------------------|----|--------------|-------------|----------|
| File Edit Sketch Tools Help                                                 |    |              |             |          |
|                                                                             |    |              |             | <b>P</b> |
| sketch_dec07a                                                               |    |              |             |          |
| <pre>void setup() {     // put your setup code here, to run once:</pre>     |    |              |             |          |
| }                                                                           |    |              |             |          |
| <pre>void loop() {     // put your main code here, to run repeatedly:</pre> |    |              |             |          |
| }                                                                           |    |              |             |          |
|                                                                             |    |              |             |          |
|                                                                             |    |              |             |          |
|                                                                             |    |              |             |          |
|                                                                             |    |              |             |          |
|                                                                             |    |              |             |          |
|                                                                             |    |              |             |          |
|                                                                             |    |              |             |          |
| 2                                                                           | Δr | duino/Genuir | no Uno on ( | COM3     |

## SHARE UNIT HAS ITES

## MCU Architecture

#### • Ardunio IDE

A good practice is to use the verifying tool before attempting to upload anything. This is a quick way of spotting any errors in your code, so you can fix them before actually uploading the code.

| 💿 sketch_dec07a   Arduino 1.8.3                                             |     | _            |             | ×        |
|-----------------------------------------------------------------------------|-----|--------------|-------------|----------|
| File Edit Sketch Tools Help                                                 |     |              |             |          |
|                                                                             |     |              |             | <b>P</b> |
| sketch_dec07a                                                               |     |              |             |          |
| <pre>void setup() {     // put your setup code here, to run once:</pre>     |     |              |             |          |
| }                                                                           |     |              |             |          |
| <pre>void loop() {     // put your main code here, to run repeatedly:</pre> |     |              |             |          |
| }                                                                           |     |              |             |          |
|                                                                             |     |              |             |          |
|                                                                             |     |              |             |          |
|                                                                             |     |              |             |          |
|                                                                             |     |              |             |          |
|                                                                             |     |              |             |          |
|                                                                             |     |              |             |          |
|                                                                             |     |              |             |          |
| 2                                                                           | Arc | luino/Genuir | no Uno on ( | COM3     |

# THE UNITERSITES

## MCU Architecture

• Ardunio IDE

At the very left, there is a checkmark and an arrow pointing right. The checkmark is used to verify, and the arrow is used to upload.

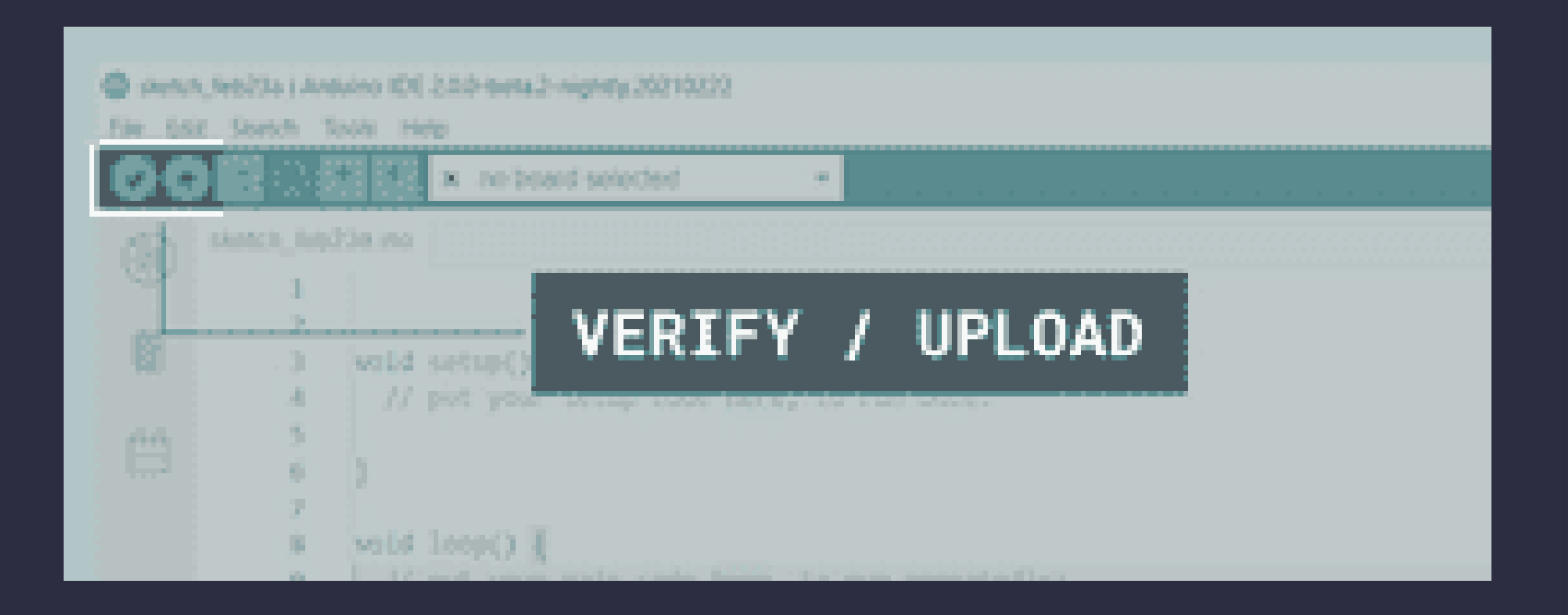

### 

## MCU Architecture

#### • Ardunio IDE

Click on the verify tool (checkmark).

| SHCCESSEII | COMPTLATION |
|------------|-------------|
| JULLEJJFUL | CONFILATION |

#### Output

Sketch uses 10784 bytes (4%) of program storage space. Maximum is 2621/ Global variables use 1992 bytes (6%) of dynamic memory, leaving 30776 b

Compilation complete.

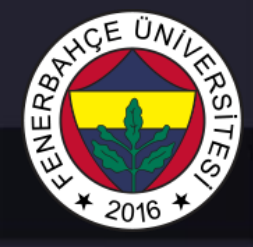

• Ardunio IDE

Select the board that we are using

Tools > Port > {Board}

|   | sketch_fe | Auto Format Ctrl+T<br>Archive Sketch                | ·                       |
|---|-----------|-----------------------------------------------------|-------------------------|
|   | 12        | Serial Monitor Ctrl+Shift+M<br>Board: "Arduino Uno" | <pre>to run once:</pre> |
|   | 3         | Port: "COM44"                                       | Serial ports            |
| 2 | 5         | Get Board Info                                      | ✓ COM44 (Arduino Uno)   |
|   | 6<br>7    | Programmer                                          | to run repeatedly:      |
|   | 8         | Burn Bootloader                                     |                         |
|   |           |                                                     |                         |
|   |           |                                                     |                         |

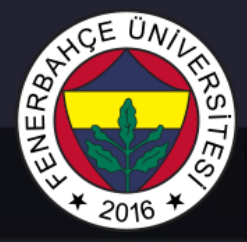

Ardunio IDE

Click on the upload button, and it will start uploading the sketch to the board

When it is finished, it will notify you in the console log.

| SUCCESSFUL UPLOAD                                                                                      |
|----------------------------------------------------------------------------------------------------|
| Output<br>Sketch uses 444 bytes (1%) of program storag<br>Global variables use 9 bytes (8%) of dynamic |
| Compilation complete.                                                                                  |
| upload complete.                                                                                       |

• Ardunio IDE

#### Examples under

File -> Examples ->

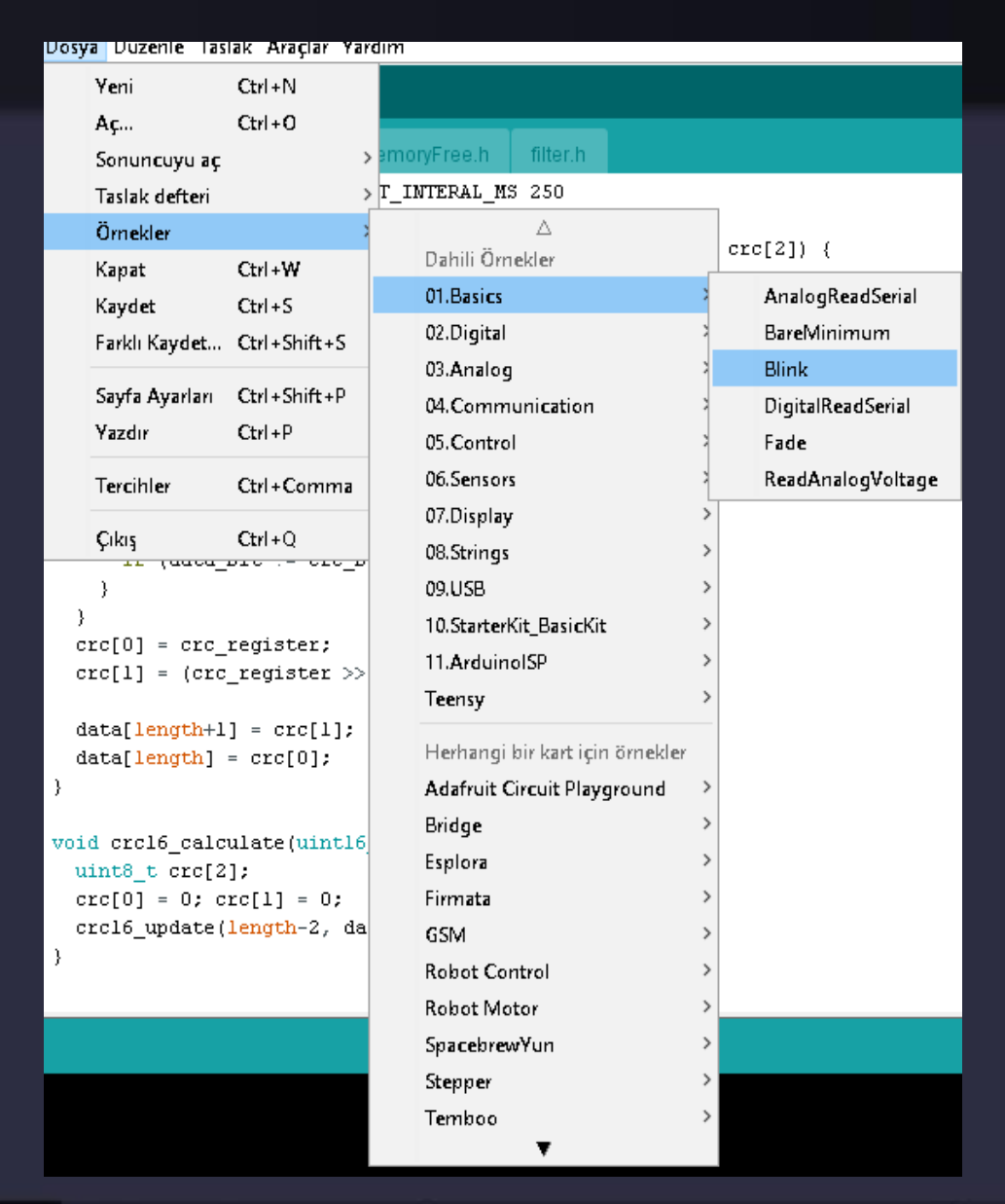

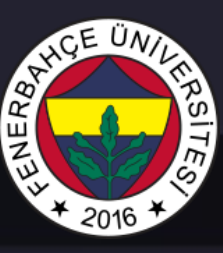

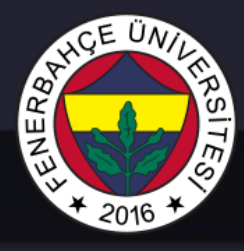

• Ardunio IDE

#### Software structure consist of two main functions

- Setup() function
- Loop() function

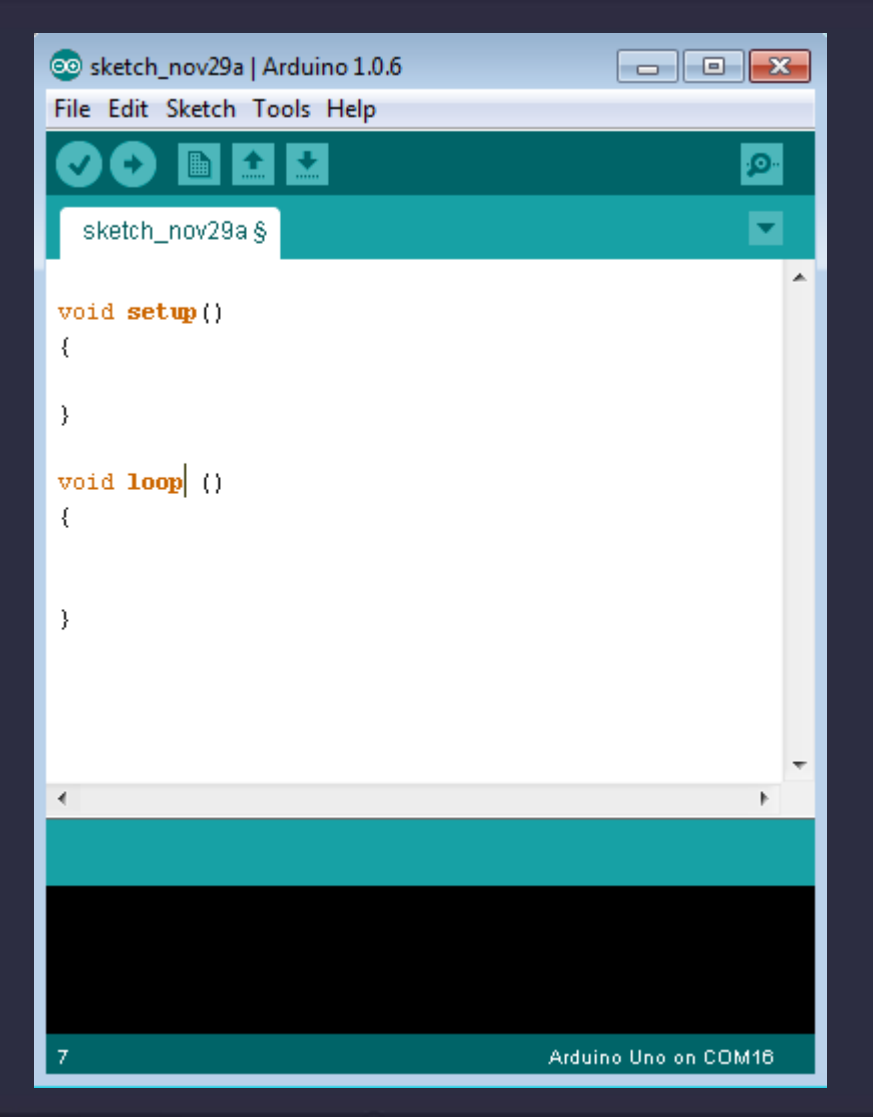

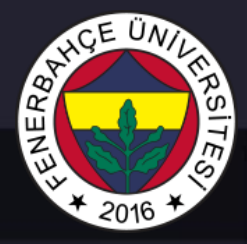

• Ardunio IDE

void setup ( ) {

}

PURPOSE – The setup() function is called when a sketch starts. Use it to initialize the variables, pin modes, start using libraries, etc. The setup function will only run once, after each power up or reset of the Arduino board.

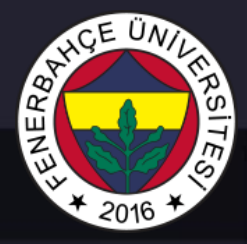

• Ardunio IDE

void loop(){

}

PURPOSE – After creating a setup() function, which initializes and sets the initial values, the loop() function does precisely what its name suggests, and loops consecutively, allowing your program to change and respond. Use it to actively control the Arduino board.

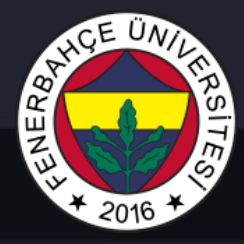

• Ardunio IDE

Data types

| void | Boolean          | char  | Unsigne<br>d char | byte   | int   | Unsigne<br>d int         | word              |
|------|------------------|-------|-------------------|--------|-------|--------------------------|-------------------|
| long | Unsigned<br>long | short | float             | double | array | String-<br>char<br>array | String-<br>object |

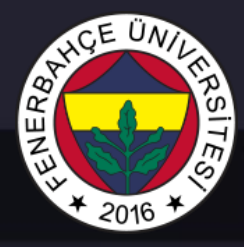

• Ardunio IDE

### Arduino provides four different time manipulation functions

|   | Function & Description                                                                                                    |
|---|----------------------------------------------------------------------------------------------------|
| 1 | delay () function<br>The way the <b>delay()</b> function works is pretty simple. It accepts a single integer (or number) argument. This<br>number represents the time (measured in milliseconds).                                   |
| 2 | delayMicroseconds () function<br>The <b>delayMicroseconds()</b> function accepts a single integer (or number) argument. There are a thousand<br>microseconds in a millisecond, and a million microseconds in a second.              |
| 3 | millis () function<br>This function is used to return the number of milliseconds at the time, the Arduino board begins running the<br>current program.                                                                              |
| 4 | micros () function<br>The micros() function returns the number of microseconds from the time, the Arduino board begins running<br>the current program. This number overflows i.e. goes back to zero after approximately 70 minutes. |

• Ardunio IDE

The pins on the Arduino board can be configured as either inputs or outputs.

pinMode() function can set a pin to input or output

pinMode(3,INPUT); // set pin to input without using built in pull up resistor

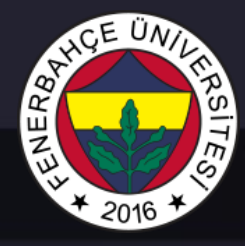

• Ardunio IDE

The pins on the Arduino board can be configured as either inputs or outputs.

```
int led = 5 ; // led connected to pin 5
```

```
void setup () {
    pinMode(led , OUTPUT); // set the digital pin as output
}
void setup () {
    digitalWrite(led,HIGH); // turn on led
    delay(500); // delay for 500 ms
    digitalWrite(led,LOW); // turn off led
    delay(500); // delay for 500 ms
```

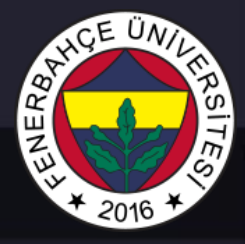

• Ardunio IDE

digitalWrite() Function

The digitalWrite() function is used to write a HIGH or a LOW value to a digital pin. If the pin has been configured as an OUTPUT with pinMode()

its voltage will be set to the corresponding value: 5V (or 3.3V on 3.3V boards) for HIGH, 0V (ground) for LOW.

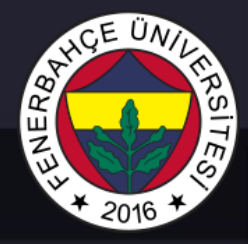

• Ardunio IDE

UART (Universal Asynchronous Receiver Transmitter)

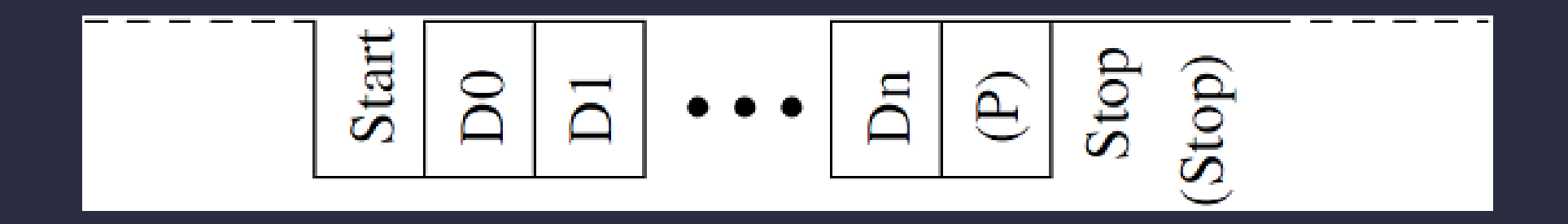

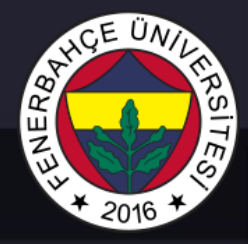

• Ardunio IDE

UART (Universal Asynchronous Receiver Transmitter)

void setup() {

Serial.begin(9600); //set up serial library baud rate to 9600 Serial.println("hello world"); //print hello world

void loop() {

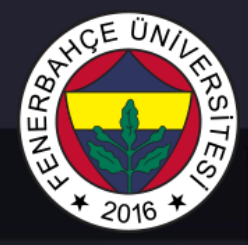

• Ardunio IDE

UART (Universal Asynchronous Receiver Transmitter)

void setup() {
 Serial.begin(9600); //set up serial library baud rate to 9600
}

void loop() {
 if(Serial.available()){
 Serial.print("I received:"); //print I received
 Serial.write(Serial.read()); //send what you read